## Go to www.cityofdover.com

Click on view and pay my bill

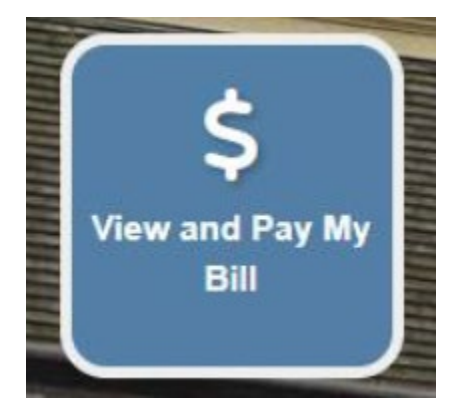

## Click on the link below General Bills

View / Pay – General Bills (such as Code Enforcement, Planning and Inspections, Electric Administration Charges, Public Works, Miscellaneous Water Charges) – (requires customer to establish an account) https://selfservice.dover.de.us/css/citizens/default.aspx The new Stormwater Utility Bill can be paid through the General Bills link above. Please note, you will have to create an account, separate from your utility bill in order to pay online.

## Click on Log in to access

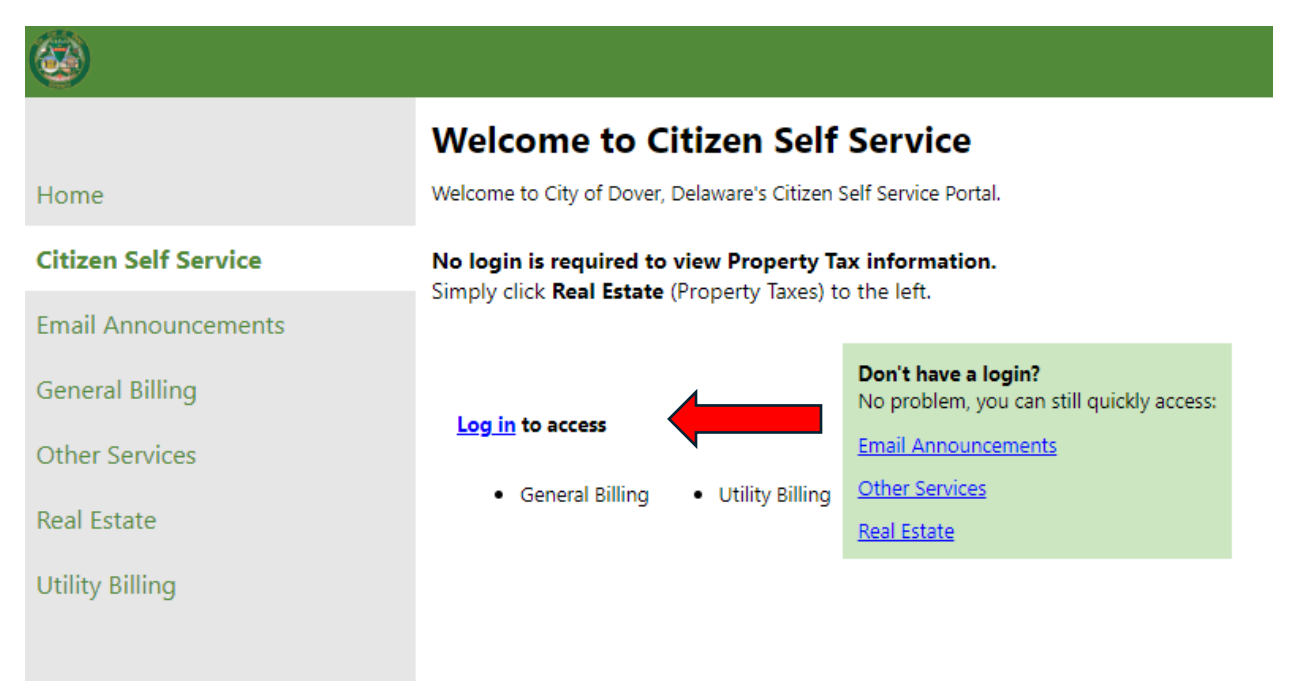

## Create an account

|            | City of Dover.         |  |
|------------|------------------------|--|
| G          | Sign in with Google    |  |
| Ú          | Sign in with Apple     |  |
|            | Sign in with Microsoft |  |
| G          | Sign in with Facebook  |  |
|            | OR                     |  |
| Email addr | ess                    |  |
|            |                        |  |
| This field | d cannot be left blank |  |
|            | a signed in            |  |
| Keep me    | a signed in            |  |
| 🗌 Keep me  | Next                   |  |
| 🗌 Keep me  | Next                   |  |
| _ Keep me  | Next                   |  |

Fill out the information below and click Sign up:

|                                                                                                    | Create an account |  |  |  |
|----------------------------------------------------------------------------------------------------|-------------------|--|--|--|
| Email                                                                                                    |                   |  |  |  |
|                                                                                                    |                   |  |  |  |
|                                                                                                    |                   |  |  |  |
| First name                                                                                                    |                   |  |  |  |
|                                                                                                    |                   |  |  |  |
| Lact name                                                                                                    |                   |  |  |  |
|                                                                                                    |                   |  |  |  |
|                                                                                                    |                   |  |  |  |
| Mobile phone                                                                                                    | Optiona           |  |  |  |
|                                                                                                    |                   |  |  |  |
|                                                                                                    |                   |  |  |  |
| Password                                                                                                    |                   |  |  |  |
|                                                                                                    | ø                 |  |  |  |
| Password requirements:                                                                                                    |                   |  |  |  |
| <ul> <li>At least 9 characters</li> </ul>                                                                                  |                   |  |  |  |
| <ul> <li>At least o characters</li> </ul>                                                                                  |                   |  |  |  |
| A lowercase letter                                                                                                    |                   |  |  |  |
| <ul> <li>A lowercase letter</li> <li>An uppercase letter</li> </ul>                                                        |                   |  |  |  |
| <ul> <li>A lowercase letter</li> <li>An uppercase letter</li> <li>A number</li> <li>No parts of your your parts</li> </ul> |                   |  |  |  |

Already have an account?

You will then have to click on General Billing:

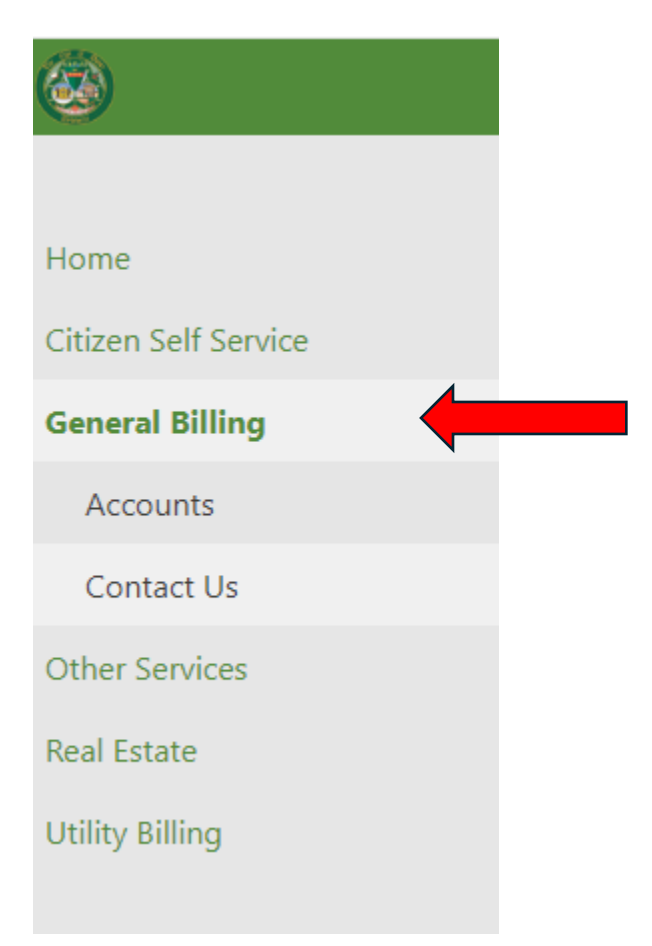

Please just enter Customer Number or Bill number (the invoice number), do not use Bill year field.

| General Billing<br>Customer Search |                       |
|------------------------------------|-----------------------|
| Customer Number                    |                       |
| Customer Name                      |                       |
| Bill number                        |                       |
| Bill year                          |                       |
|                                    | Remember these values |
|                                    | Search Reset          |

Follow the prompts from there. If you have any questions about these instructions, please call 302-736-7035.